【1. セキュリティ設定】 ツール→マクロ→セキュリティ→中 (低には絶対しないこと)

【2. マクロの記述】 ツール→マクロ→VBE (ショートカット Alt+F11) 挿入→標準モジュール Sub (処理命令) End Sub

【3. 関数マクロの記述】
ツール→マクロ→VBE (ショートカット Alt+F11)
挿入→標準モジュール
Function

(関数) End function

【4. マクロの実行】 ツール→マクロ→マクロ (ショートカット Alt+F8)

【5. マクロの自動記録】 ツール→新しいマクロの記録

(一連の手動作業)
記録終了
(記録終了ボタンが表示されないときは、表示→ツールバー→記録終了)

【6.よく使う記述例の一覧】

<u>演習</u>] Sub あいさつ() '自分の名前を表示するマクロ 注)'で始まる行はコメントを表す MsgBox "私の名前は「草間裕介」です。" End Sub

<u>演習 2</u> Function 円周(半径) '円周率に "3.14"を使う自作関数 円周 = 2 \* 3.14 \* 半径 End Function

<u>演習3</u> Function 円周\_改良版(半径) ' 円周率に "ワークシート関数 pi()" を使う自作関数 円周\_改良版 = 2 \* Application \_ 注) "\_"の前に半角スペースが入る .WorksheetFunction.Pi() \* 半径 End Function

## 演習 6

工学セミナーII Excel VBA によるマクロ作成

氏名

通信5年 \_\_\_\_ 番

Sub 選択セルへの値入力() 'アクティブなセルに"Excel VBA"と入力 ActiveCell.Value = "Excel VBA" End Sub

Sub 選択範囲への値入力() '選択範囲全セルに"Excel VBA"と入力 Selection.Value = "Excel VBA" End Sub 演習 7 Sub 指定セルへの値入力() 'セル A3 に"Excel VBA"と入力 Range("a3").Value = "Excel VBA" End Sub

Sub 指定ワークシートのセルへの値入力() 'ワークシート2のセル B5 に"Excel VBA"と入力 Worksheets("sheet2")\_ .Range("b5").Value = "Excel VBA" End Sub

```
演習 8
```

Sub セルの選択() 'セル A10 をアクティブ(選択状態)にする Range("a10").Select End Sub

Sub セル範囲の選択() 'セル A2 - C10 をアクティブにする Range("a2:c10").Select End Sub

```
演習 9
```

Sub 選択セルに1を足して表示() '選択セルに +1 した結果を表示する a = ActiveCell.Value a = a + 1 MsgBox a End Sub

## 演習 10

Option Explicit Sub test\_改良版() '変数 testdata の内容を × 3.14 して結果表示 Dim testdata As Double Dim x As Double testdata = 100 x = testdata \* 3.14 MsgBox x End Sub

# 工学セミナーII Excel VBA によるマクロ作成

## 通信5年 \_\_\_\_\_番 氏名\_

【7. 変数の型】

| 表記      | データ型     | 値の種類        |
|---------|----------|-------------|
| Integer | 整数       | 2バイト整数      |
| Long    | 長い整数     | 4バイト整数      |
| Single  | 単精度浮動小数点 | 4バイト浮動少数点   |
| Double  | 倍精度浮動小数点 | 8バイト浮動少数点   |
| String  | 文字列      | 文字列         |
| Range   | セル座標又は範囲 | 例えば、"A1:D3" |
| Variant | 万能       | 何でもOK       |
| その他     | まだ幾つかある  |             |

#### 【8. 便利なショートカットキー】

| Alt + Tab         | アプリケーションの切り替え                |
|-------------------|------------------------------|
| Ctrl + Z          | 直前操作の実行結果を元に戻す               |
| PrintScreen       | 画面全体のイメージをクリップボーボード<br>にコピー  |
| Alt + PrintScreen | 選択ウィンドウのイメージをクリップボード<br>にコピー |
| Alt + F8          | 「マクロ」ダイアログボックスの表示            |
| Alt + F11         | VBEの起動                       |
|                   |                              |

| F2                  | セル内の編集がオフのとき、オンに切り替 |  |
|---------------------|---------------------|--|
|                     | える                  |  |
| Shift + F2          | コメント挿入              |  |
| Alt + Enter         | セル内で改行              |  |
| Ctrl + A            | 全選択                 |  |
| Ctrl + C            | 選択されたセルのコピー         |  |
| Ctrl + X            | 選択されたセルの切り取り        |  |
| Ctrl + V            | 直前にコピーした内容のペースト     |  |
| Ctrl + Pageup(Down) | ブック内のワークシート切り替え     |  |
| Shift + 方向キー        | 選択範囲を上下左右に拡張        |  |
| Ctrl + Shift +方向キ   | アクティブセルと同じ行や列にあるデータ |  |
|                     | 入力されているセルまで選択範囲を拡張  |  |

### 【9. 提出課題】

- (1) 設定した問題(何をどう改善したいか)
- (2) 記述した VBA スクリプト※1
- (3) 実行結果※2
- を <u>A4 レポート用紙1枚以内</u> にまとめよ。2 段組でもよい。
- ※1 マクロの自動記録は不可。

※2 エクセル上で Alt+PrintScreen すれば、VBA スクリプトや実行結果をその ままワードに貼り付けることができる。

## 【10. 評価方法】

出席、取り組み状況 40% レポート完成度 60% (レポートの分かり易さも考慮します)

## 【11. 参考文献】

[1] C&R研究所 "超図解 Excel マクロ&VBAプログラミング" エクスメディア
[2] 西沢夢路 "やさしくわかる Excel 関数・マクロ" SoftBankCreative
[3] 七條達弘、渡辺健 "やさしくわかる ExcelVBA プログラミング"
SoftBankCreative
[4] プロジェクト A&できるシリーズ "できる大事典 Excel VBA" インプレス
[5] 飯島弘文 "誰でもわかる VBA 完全マスター" メディア・テック
[6] きたみあきこ "Excel VBA マスターブック"毎日コミュニケーションズ

[7] 杉尾、塩見: ``高周波・マイクロ波回路 CAD とプログラミング' 'pp.12-14, ケイラボ出版

[8] その他 図書館の本

【メモ】

**エ学セミナー I** Excel VBA によるマクロ作成 通信5年 \_\_\_\_\_番 氏名\_\_\_\_\_

【設定した問題】 何をどのように改善または自動処理するプログラムか? 簡潔 に! 説明してください。

【VBA スクリプトおよび実行結果】 ※プログラム中にはコメントを必ず入れること。※マクロ自動記録は不可。Alt+PrintScreen で画面コピーし(必要が有ればペイントで体裁加工できる)、VBA スクリプトと実行結果をそのまま貼り付けてください。本紙1枚以内に納めるよう工夫すること! ※手書き不可